# 部門登録について

# 1. 新しく部門を登録する操作

- ・ 初期設定メニュー ⇒ 部門登録 に進みます。
- ・ 最初に"**ひな型科目**"の選択を行ってください。 ひな型科目については、後で説明します。
- ・登録したい部門数を増やしたい場合は"**部門の新規追加**"ボタンを押して追加してくだ さい。

| 🎽 Bun     | nonM                                                         |             |        |   |                     |        | -    |     | $\times$ |
|-----------|--------------------------------------------------------------|-------------|--------|---|---------------------|--------|------|-----|----------|
|           | <ul> <li>✓</li> <li>ひな形科目の選択</li> <li>●貸借型(前期繰越金)</li> </ul> | が収入の部に大る)   |        |   | 择                   | 作説明    | 実    | 行   |          |
|           | ○報告型(前期繰越金                                                   | が収支差額の後に入る) |        |   |                     |        | X ++ | ッセル |          |
|           | 部門の新規追加                                                      |             |        |   |                     |        |      |     |          |
| code      | 部門の名称                                                        | 部門区分  入     | ,力区分=1 | ^ | 「範門反公】              |        |      |     |          |
| 1         |                                                              |             |        |   | 上位階層 1              |        |      |     |          |
| _ 2       |                                                              |             |        |   | ト位階層 2~             | · 4    |      |     |          |
| 3         |                                                              |             |        |   | 【入力区分】              |        |      |     |          |
| 4         |                                                              |             |        |   | 人力を行う部門の<br>れてください。 | みに1を人  |      |     |          |
| 5         |                                                              |             |        |   | (設安例1)              | 空尼門 太子 |      |     |          |
| 6         | 1                                                            |             |        |   | 一般会計                | 1 1    |      |     |          |
| 7         |                                                              |             |        |   | 救援会計                | 1 1    |      |     |          |
| <u></u> ε |                                                              |             |        |   | (設定例2)              | 部門 入力  |      |     |          |
| 9         |                                                              |             |        |   | 組合活動                | 1 2 1  |      |     |          |
| 10        | 1                                                            |             |        |   | <u> </u>            | 2 î    |      |     |          |
|           |                                                              |             |        |   | 収益争美<br>会館運営<br>駐車場 |        |      |     |          |

【補足】

- ・ この会計ソフトは、最大4階層までの集計が出来ます。階層集計を行わない場合は、部 門区分は"1"としてください。
- ・ 階層集計を行う場合は、部門の計は上においてください。 具体的には次の設定例を見てください。

# 2. 部門の設定例

## 階層集計が不要な場合

部門区分と入力区分には"1"を入れてください。

| code | 部門の名称  | 部門区分 | 入力区分=1 | ^ |
|------|--------|------|--------|---|
| 1    | 一般会計   | 1    | 1      |   |
| 2    | 00運営会計 | 1    | 1      |   |
| 3    | 売店会計   | 1    | 1      |   |
| 4    |        |      |        |   |
| 5    |        |      |        |   |

## 部門計が必要な場合

- ・ 部門小計が必要な場合の設定例です。
- ・ 部門区分2が部門区分1に小計されます。
- · 部門区分"1"は全体の合計になります。

| code | 部門の名称    | 部門区分 | 入力区分=1 | ~ |
|------|----------|------|--------|---|
| 1    | 後援会活動会計  | 1    |        |   |
| 2    | スポーツ振興会計 | 2    | 1      |   |
| 3    | 文化交流支援会計 | 2    | 1      |   |
| 4    | 収益事業会計   | 1    |        |   |
| 5    | 売店運営会計   | 2    | 1      |   |
| 6    |          |      |        |   |
| 1 _  |          |      |        |   |

・ 部門階層は最大4階層まで設定できます。

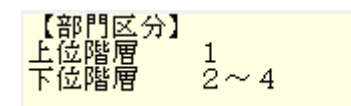

# 3. 部門の設定が終わったら

部門の設定が終わったら、**ひな形科目の選択と部門名称や部門区分入力区分**を確認して間 違いがなければ実行ボタンを押してください。 確認表示の後に、勘定科目の設定画面に変わります。

# 4. ひな型科目について

ひな形科目の選択

○報告型(前期繰越金が収支差額の後に入る)

経緯産所の形式が次のようになります。

#### 貸借型

前年度の繰越金が収入の部に入ります。

| 勘 定 科 目           | 予算(A) | 決算(B) | 増減(A)-(B) | 備考 |
|-------------------|-------|-------|-----------|----|
| I. 収入の部           |       |       |           |    |
| 会費収入              |       | 1,000 | -1,000    |    |
| 会費収入              |       | 1,000 | -1,000    |    |
| 当年度収入合計①          |       | 1,000 | -1,000    |    |
| 前年度繰越金②           |       | 200   | -200      |    |
| 収入合計(1)=①+②       |       | 1,200 | -1,200    |    |
| Ⅱ. 支出の部           |       |       |           |    |
| 管理費               |       | 700   | -700      |    |
| 消耗品費              |       | 700   | -700      |    |
| 当期支出合計(2)         |       | 700   | -700      |    |
| 次年度繰越金(3)=(1)-(2) |       | 500   | -500      |    |

#### 報告型

前年度の繰越金が計算書の下部に入ります。

| 勘定科目              | 予算(A) | 決算(B) | 増滅(A)-(B) | 備考 |
|-------------------|-------|-------|-----------|----|
| I. 収入の部           |       |       |           |    |
| 会費収入              |       | 1,000 | -1,000    |    |
| 会費収入              |       | 1,000 | -1,000    |    |
| 当年度収入合計①          |       | 1,000 | -1,000    |    |
| Ⅱ. 支出の部           |       |       |           |    |
| 管理費               |       | 700   | -700      |    |
| 消耗品費              |       | 700   | -700      |    |
| 当期支出合計②           |       | 700   | -700      |    |
| 当年度収支差額(1)=①-②    |       | 300   | -300      |    |
| 前年度繰越金(2)         |       | 200   | -200      |    |
| 次年度繰越金(3)=(1)+(2) |       | 500   | -500      |    |

【補足】

・ 運用途中での部門の追加や削除は出来ますが、ひな形科目の変更は出来ません。準備段階で、ひな形科目の選択の間違いに気付いた時は、データパス名で設定したデータフォルダを削除すると、新たに部門登録が出来るようになります。

## 5. 部門登録や勘定科目の選択をやり直したい場合

勘定科目の選択や部門登録をやり直したい場合は、次のようにしてください。

#### 仕訳伝票が無い段階

データパス名を相対パス名にしている場合は、会計ソフトのフォルダの中に次のようなデ ータフォルダがあります。

この例のように、該当するフォルダを削除すると、最初から部門登録が出来るようになり ます。

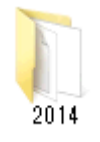

20109 年度の場合は、フォルダ名は 2019 となります。

#### 既に仕訳がある場合

既に仕訳がある場合は、次に説明する部門の挿入・削除・移動などで修正してください。

# 6. 運用途中での部門の変更

運用途中での部門挿入、削除、入れ替えは、下記の操作を行ってください。 この操作を行う前に必ずバックアップコピーを取ってから行ってください。

| 部門削除<br>部門移動<br>□ → □ | 部門挿入 |  |
|-----------------------|------|--|
| 部門移動<br>→             | 部門削除 |  |
|                       |      |  |

### 部門の挿入

挿入したい位置の一つ下にカーソルポインタを移動させて、「**部門挿入**」のボタンを押し

| しくにさい。 部門の挿入例です。 |  |
|------------------|--|
|------------------|--|

|   | code | 部門の名称       | 部門区分 | 入力区分=1 |
|---|------|-------------|------|--------|
|   | 1    | 宗教活動        | 1    |        |
|   | 2    | 一般会計        | 2    | 1      |
|   | З    | <b>00</b> 祭 | 2    | 1      |
| Þ | 4    |             |      |        |
|   | 5    | ◇◇行事        | 2    | 1      |
|   | 6    | 収益事業        | 1    |        |
|   | 7    | 会館運営        | 2    | 1      |
|   | 8    | 駐車場         | 2    | 1      |

# 部門削除

削除したい部門の位置にカーソルポインタを移動させて、「部門削除」のボタンを押して ください。

#### 部門の入れ替え

入れ替えをしたい部門コードを入力して、「**部門移動の実行**」ボタンを押してください。

| 部門移動    |        |   |  |  |  |
|---------|--------|---|--|--|--|
| 2       | →<br>← | 6 |  |  |  |
| 部門移動の実行 |        |   |  |  |  |

## 部門の新規追加

部門の最後に新しい部門を追加したい場合は、部門の新規追加ボタンを押してください。

部門の新規追加

以上の何れかの操作を行ったら"実行"ボタンを押してください。 勘定科目の設定画面に入りますが、そのまま終了すると変更した内容がすべての部門に反